## Schoology Student Job Aid Accessing from FBISD Website

| Audience: Students<br>Purpose: Help in accessing Schoology from FBISD website using Office credentials |                                                                         |                                                                                                    |  |  |  |  |
|----------------------------------------------------------------------------------------------------|-------------------------------------------------------------------------|----------------------------------------------------------------------------------------------------|--|--|--|--|
| Step 1                                                                                                 |                                                                         |                                                                                                    |  |  |  |  |
| Intro                                                                                                  | notes                                                                   | FBISD I ourschools > OUR INTERNATIONAL LANGUAGES >   Expandrol ッパ Triding Vale 普道派 00년1000後の 載却 user options >                                                                                                    |  |  |  |  |
| Α.                                                                                                    | Navigate to FBISD website.                                              | HOME OUR DISTRICT DEPARTMENTS PARENTS & STUDENTS COMMUNITY STAFF EDUCATION FOUNDATION CAREERS I WOULD LIKE TO.                                                                                                    |  |  |  |  |
| В.                                                                                                    | Select "Parents &<br>Students" from menu<br>bar.                        | Headlines & Features                                                                                                    |  |  |  |  |
| Step 2                                                                                                 |                                                                         |                                                                                                    |  |  |  |  |
| C.                                                                                                    | Under "Parents &<br>Students" select<br>"Schoology - Students<br>Login" | DEPARTMENTS     PARENTS & STUDENTS     COMMUNITY     STAFF     EBUCATION FOUNDATION       SCHOOL INFORMATION     PATH TO SUCCESS     BE A       Calendar     Student Handbook and Code of<br>Conduct     Volus       School Hours     Course Selection Guides     Crimit       Attendance Zones     Skyward Family Access     Fund       Hours     Course Selection Guides     Fund       Attendance Zones     Skyward Family Access     Fund       His Routes     Course Selection Guides     Fund       Accountability Ratings     Schoology - Students Login     Bring four Ownerents (BrUD) |  |  |  |  |
| Ster                                                                                                   | 3                                                                       | Education and the second second second second second second second second second second second second second se                                                                                                    |  |  |  |  |
| D.                                                                                                    | Click on "Login to<br>Student Schoology<br>Account".                    | Schoology<br>Login to Student Schoology Account - Job aids may be found further down in webpage.                                                                                                    |  |  |  |  |
| Step 4                                                                                                 |                                                                         |                                                                                                    |  |  |  |  |
| E.                                                                                                    | This will take you to the<br>Microsoft Log-in screen.                   | Microsoft<br>Sign in                                                                                                    |  |  |  |  |
| н.                                                                                                    | then click "Next".                                                      | Email, phone, or Skype                                                                                                    |  |  |  |  |
|                                                                                                    |                                                                         | No account? Create one!                                                                                                    |  |  |  |  |
|                                                                                                    |                                                                         | Can't access your account?                                                                                                    |  |  |  |  |
|                                                                                                    |                                                                         | Sign-in options                                                                                                    |  |  |  |  |
|                                                                                                    |                                                                         | Next                                                                                                    |  |  |  |  |
| Step                                                                                                   | Step 5                                                                  |                                                                                                    |  |  |  |  |

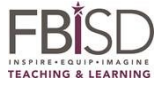

## Schoology Student Job Aid Accessing from FBISD Website

| G. Enter your password<br>then click "Sign in".                                                                                                | Enter passwo                                                                                                    |                                                                                                    |                                                                                                    |  |  |
|----------------------------------------------------------------------------------------------------|----------------------------------------------------------------------------------------------------|----------------------------------------------------------------------------------------------------|----------------------------------------------------------------------------------------------------|--|--|
| If you have already logged                                                                                                    | •••••                                                                                                    |                                                                                                    |                                                                                                    |  |  |
| into Office 365 then the<br>system may take you<br>directly to your Schoology                                                                  | Forgot my password                                                                                                  |                                                                                                    |                                                                                                    |  |  |
| account.                                                                                                    |                                                                                                    | Si                                                                                                    | gn in                                                                                                    |  |  |
| Step 6                                                                                                    |                                                                                                    |                                                                                                    |                                                                                                    |  |  |
| <ul> <li>H. If the system prompts<br/>you to stay signed in<br/>you have options<br/>explained in the lower<br/>right of the table.</li> </ul> | Stay signed in?<br>Do this to reduce the number of times you are asked<br>to sign in.                               |                                                                                                    |                                                                                                    |  |  |
| <ol> <li>After selecting No or<br/>Yes the system will then<br/>take you into your<br/>Schoology account.</li> </ol>                           | Don't show this again No <u>Yes</u>                                                                                 |                                                                                                    |                                                                                                    |  |  |
|                                                                                                    | District computer<br>Select "No" as you<br>do not want the<br>system to leave you<br>signed in after you<br>finish. | Home computer<br>Remember that if<br>you select "Yes"<br>anyone with access<br>to that computer<br>could accidently<br>delete files thinking<br>the files were theirs. | Borrowed computer<br>If on a borrowed or<br>public space<br>computer, such as a<br>library, select "No".<br>You do not want<br>others to have<br>access to your files if<br>you were to forget to<br>logoff. |  |  |

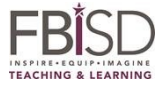